Operations Analytics - Predictive Insights 1.3.2 Document Revision R2E1

Upgrade Guide

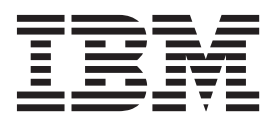

#### Note

Before using this information and the product it supports, read the information in "Notices" on page 15.

# Contents

| Preface                                                            | •  | . V |
|--------------------------------------------------------------------|----|-----|
| Audience                                                           |    | . v |
| Components                                                         | •  | . v |
| Chapter 1. Before you begin                                        | •  | . 1 |
| Chapter 2. Upgrading Operations<br>Analytics - Predictive Insights |    | . 3 |
| Upgrading using GUI mode                                           |    | . 3 |
| Upgrading using console mode                                       |    | . 4 |
| Upgrading the Mediation tool on Windows                            |    | . 5 |
| Chapter 3. Updating the OMNIbus pro                                | be |     |
| rules file                                                         |    | . 7 |
| Migrating customizations from the version 1.3.1                    |    |     |
| probe rules file                                                   |    | . 7 |

| Adding ne                                                                                            | w cu                 | isto       | mi        | za        | tior         | ns t      | o t     | he       | pro        | be         | ru | les      | file | 2. | . 8 |
|----------------------------------------------------------------------------------------------------|----------------------|------------|-----------|-----------|--------------|-----------|---------|----------|------------|------------|----|----------|------|----|-----|
| Chapter<br>Analytics<br>compone                                                                      | 4. S<br>s - I<br>ent | Sta<br>Pre | rti<br>ed | nç<br>ici | g ti<br>tiv( | he<br>e I | O<br>ns | pe<br>ig | era<br>hts | tio<br>s a | na | s<br>aly | tic  | s  | . 9 |
| Chapter 5. Upgrading your visualization application to Dashboard Application Services Hub (optional) |                      |            |           |           |              |           |         |          |            |            |    |          |      |    |     |
| Chapter                                                                                              | 6. F                 | lo         | lir       | ŋg        | ba           | acl       | k a     | an       | up         | gr         | ac | le       |      |    | 13  |
| Notices                                                                                              |                      |            |           | •         |              |           |         |          |            |            |    |          |      |    | 15  |
| Tradema                                                                                              | rks                  |            | -         |           |              |           |         |          |            |            |    |          |      |    | 19  |

# Preface

The purpose of this guide is to help you install Operations Analytics - Predictive Insights.

After completing all steps documented in this guide, you will have a set of running Operations Analytics - Predictive Insights components ready to configure into a fully functional system.

# Audience

The audience for this manual is the network administrator or operations specialist responsible for installing Operations Analytics - Predictive Insights.

To install Operations Analytics - Predictive Insights successfully, a basic knowledge of the following is required:

- Administration of the Linux operating system.
- Administration of IBM InfoSphere Streams.
- Administration of the DB2 database management system.
- Administration of OMNIbus and OMNIbus WebGUI.
- Operations Analytics Predictive Insights

## Components

IBM® Operations Analytics - Predictive Insights consists of four main components.

The IBM Operations Analytics - Predictive Insights components are:

- The Database component: is used to store configuration data, metadata and metric data.
- **The Analytic component**: performs data mediation and processes incoming data to discover any anomalies that are present.
- **The UI component**: presents any discovered anomalies through the IBM Dashboard Application Services Hub application or the IBM Tivoli Integrated Portal application.
- **The Mediation tool**: is used to configure a data source and the data model that Operations Analytics Predictive Insights will monitor.

Operations Analytics - Predictive Insights documentation includes the following guides:

- Release notes
- Installation Guide
- Upgrade Guide
- Administration Guide
- Error Messages Guide

# Chapter 1. Before you begin

A description of the features included in this release, terminology you will encounter within the document, and an outline of which steps are optional, recommended, or mandatory.

## Features of Operations Analytics - Predictive Insights 1.3.2

- Enhanced anomaly information: Provides ability to include attributes with metric data to provide additional contextual information in alarms generated
- **Support for historical baselines**: The baseline displayed in the User Interface reflects the baseline that existed at the time the particular instance of the anomaly occurred, instead of the most recent baseline calculated.
- Enhanced seasonality detection: Improved seasonality algorithms increase accuracy of alarms.

## Terminology

Clarification of the meaning of terminology used in this document.

- **Upgrade**: This term is used when describing the process of replacing or changing existing components so that they are identical to the 1.3.2 components.
- **Migration**: This term is used when describing the process of moving data used by your existing installation of Operations Analytics - Predictive Insights or altering data used by your existing installation of Operations Analytics -Predictive Insights so that it can be used and fully exploit the new features of 1.3.2

# Summary of steps

| Table 1. St | tatement of | t optional, | recommended, | and i | mandate | ory s | teps |  |
|-------------|-------------|-------------|--------------|-------|---------|-------|------|--|
|             |             |             |              |       |         |       |      |  |

| Step                                                                                       | Madatory,<br>Recommended or<br>Optional | Notes                                                                                                    |
|--------------------------------------------------------------------------------------------|-----------------------------------------|----------------------------------------------------------------------------------------------------|
| Upgrading using<br>the IBM<br>Installation<br>Manager                                      | Recommended                             | Installation Manager should be used to upgrade Operations Analytics -<br>Predictive Insights. Alternative console mode upgrade should only be<br>used in situations where GUI upgrade is not possible.                           |
| Upgrading using console mode                                                               | Optional                                | Only to be used if GUI based upgrade is not possible                                                                                                    |
| Upgrading the<br>Mediation Tool on<br>Windows                                              | Optional                                | Only to be pursued if your Mediation tool is running on Windows.                                                                                                    |
| Migrating<br>customized rules<br>files                                                     | Optional                                | You only need to pursue this if you customized the probe rules files in<br>the previous installation. In version 1.3.1, the probe rules files was<br>installed in: \$PI_HOME/probe/omnibus/probes/linux2x86/stdin-<br>tasp.rules |
| Starting the<br>Operations<br>Analytics -<br>Predictive Insights<br>analytics<br>component | Mandatory                               | You must start Operations Analytics - Predictive Insights after the upgrade steps have been completed.                                                                                                    |

Table 1. Statement of optional, recommended, and mandatory steps (continued)

| Step                                                                                          | Madatory,<br>Recommended or<br>Optional | Notes                                                                                                    |
|-----------------------------------------------------------------------------------------------|-----------------------------------------|----------------------------------------------------------------------------------------------------|
| Upgrading your<br>visualization<br>application to<br>Dashboard<br>Application<br>Services Hub | Optional                                | If you were not already using Dashboard Application Services Hub for<br>visualization on your 1.3.1, system, you can upgrade to Dashboard<br>Application Services Hub by following the process outlined in this<br>section. |

# Chapter 2. Upgrading Operations Analytics - Predictive Insights

Instructions on how to upgrade Operations Analytics - Predictive Insights from version 1.3.1 to version 1.3.2.

The upgrade process for Operations Analytics - Predictive Insights covers the upgrade of all installed Operations Analytics - Predictive Insights components. If you wish to make any topology change, you must do so as a separate installation task after you complete the upgrade.

If you installed Operations Analytics - Predictive Insights components on multiple servers, you must perform the upgrade on each individual server. You can perform the upgrade in graphical mode, using the IBM Installation Manager, or in console mode.

For details of the Operations Analytics - Predictive Insights version 1.3.2 requirements, see the Operations Analytics - Predictive Insights Installation Guide.

You must upgrade components in the following order:

- 1. Database
- 2. Analytics and Mediation tool
- 3. UI

# Upgrading using GUI mode

Upgrading Operations Analytics - Predictive Insights using the GUI mode.

#### Before you begin

- Create a new directory for the upgrade software. For example: mkdir ~/PredictiveInsights\_1.3.2
- **2.** Download and extract the Operations Analytics Predictive Insights package from the media to the new directory.
- On each server running the Analytics component, log in as the analytics user, for example, scadmin, and stop the Analytics instance: \$PI\_HOME/bin/stop.sh
- 4. Stop any instance of the Mediation Tool that is running.

#### About this task

The upgrade of Operations Analytics - Predictive Insights components must be done on each server to which the components are installed. Therefore, if you have Operations Analytics - Predictive Insights components installed on multiple servers, you must carry out this process on each of those servers. When upgrading each component, you must use the user account that was initially used to install that component. If multiple components were installed by different user accounts on the same server, ensure you switch accounts prior to upgrading individual components. **Note:** If the Operations Analytics - Predictive Insights Analytics and UI components were installed by different users on the same server or on different servers, you must upgrade the Analytics component before you upgrade the UI component.

#### Procedure

- 1. As the user that was used to install the component or components you are upgrading, change to the predictiveInsightsInstaller1.3.2 directory contained in the directory in which you extracted the upgrade software.
- To start the installer, run the following command: ./install.sh
- 3. Select the **Update** option and click **Next**.
- 4. Select all of the components present on the server for upgrade. The **Update Packages** screen displays all Operations Analytics Predictive Insights components that are installed on the server.
- 5. If the displayed version is the version to which you wish to upgrade, click **Next**.
- 6. Accept the terms of the license agreement and click Next.
- 7. For each component enter the required parameters and click **Validate**. When the parameters have validated click **Next**.
- 8. Click Update.

During the upgrade, changes are made to your Operations Analytics -Predictive Insights database, analytics component, mediation tool, and UI. The validation ran in step 7 ensures that your Operations Analytics - Predictive Insights system is in a good state prior to upgrade.

**Note:** Any component that is running is stopped during the upgrade.

9. Click Finish when the update completes.

# Upgrading using console mode

Upgrading Operations Analytics - Predictive Insights using console mode.

#### Before you begin

- Create a new directory for the upgrade software, for example: mkdir ~/PredictiveInsights\_1.3.2
- 2. Download and extract the Operations Analytics Predictive Insights package from the media to the new directory.
- On each server running the Analytics component, log in as the analytics user, for example, scadmin, and stop the Analytics instance.
   \$PI HOME/bin/stop.sh
- 4. Stop any instance of the Mediation Tool that is running.

## About this task

The upgrade of Operations Analytics - Predictive Insights components must be done on each server to which the components are installed. Therefore if you have Operations Analytics - Predictive Insights components installed on multiple servers, you must carry out this process on each of those servers:

## Procedure

- 1. As the user that was used to install the component or components you are upgrading, change to the predictiveInsightsInstaller1.3.2 directory within the directory in which you extracted the upgrade software.
- 2. Start the installer by running the command:

./install.sh -c

- 3. Enter 2 to Update Find and install updates and fixes to installed software packages.
- 4. Enter 1 to select the Operations Analytics Predictive Insights package. All of the Operations Analytics Predictive Insights components present on the server are selected for upgrade.
- 5. Enter N to continue. The installer prepares and validates the set of updates.
- 6. Enter A to accept the license agreement.
- 7. Enter N to continue.
- 8. Enter the requested parameters for each component.
- 9. Enter N to continue.
- 10. Enter U to update.
- 11. Enter **F** to finish.
- 12. Enter X to exit.

# Upgrading the Mediation tool on Windows

Instructions on how to upgrade the Operations Analytics - Predictive Insights Mediation tool on Windows.

## About this task

If you installed the Mediation tool on windows, you upgrade the Mediation tool by executing a fresh install of the tool.

## Procedure

Instructions on how to upgrade the Mediation tool on Windows.

- 1. Log on to the Windows environment to which you want to install the Mediation tool.
- 2. Extract the Operations Analytics Predictive Insights package from the media.
- 3. Open the windowsMediationTool folder within the extracted package. This folder contains the file PredictiveInsights-MediationTooling-1.3.2-win32.zip.
- 4. Extract the ZIP file to your desired installation location.
- 5. Open the folder to which you extracted the ZIP file, and in turn open the contained eclipse folder.
- 6. Double click on the eclipse.exe icon. When you open the tool, you will be asked to choose a workspace. Choose a directory unique to the Mediation tool.

# Chapter 3. Updating the OMNIbus probe rules file

The OMNIbus probe rules file defines how the OMNIbus probe processes event data to create alerts. You must migrate any customizations in the 1.3.1 probe rules file to the version 1.3.2 file. You can also add customizations for new features in version 1.3.2

# Migrating customizations from the version 1.3.1 probe rules file

Instructions on how to migrate updated rules files.

#### About this task

If you have customized the stdin-tasp.rules file for the previous version of Operations Analytics - Predictive Insights, then you must manually re-insert these changes into the version 1.3.2 stdin-tasp.rules file. The version 1.3.2 stdin-tasp.rules file is located in the \$PI\_HOME/probe/omnibus/probes/linux2x86/ directory.

#### Procedure

1. Navigate to the directory containing the back up of the pre-upgrade stdin-tasp.rules file.

This file can be found at: <installer\_home>/installer/TASPBAK/ 1.3.1.0\_<backup\_timestamp>/probe/omnibus/probes/linux2x86/stdintasp.rules

Where <installer\_home> is /opt/IBM/scanalytics/install\_scadmin if version 1.3.1 was installed to the default installation path.

 Copy the customizations you made to the pre-upgrade stdin-tasp.rules file and insert them into the \$PI\_HOME/probe/omnibus/probes/linux2x86/stdintasp.rules file.

#### Example

The following is example code from a customized stdin-tasp.rules file.

```
# Compute alarm severity depending on whether the potentially anomalous KPI(s)
# contain a service-impacting KPI.
# You will need to update this statement to reflect your Predictive Insights implementation
if (int($TASPCorrelationId) >= 0) {
        if (regmatch($TASPAnomalousMetrics, "Service Impacting KPI 1")
         || regmatch($TASPAnomalousMetrics, "Service Impacting KPI 2")
           ) {
                @Severity = 4
       } else {
               @Severity = 3
} else if (int($TASPCorrelationId) == -1) {
       # Consolidated alarms - many problems in one alarm.
       @Severity = 4
} else if (int($TASPCorrelationId) == -2) {
        # Data Availability alarms
       @Severity = 5
} else if (int($TASPCorrelationId) == -3) {
        # Information Events should have a lower severity.
       @Severity = 2
} else if (int($TASPCorrelationId) == -4) {
```

```
# System health alarms are very important.
@Severity = 5
}
# Map the data source severity directly, if it exists.
# (Note: resolution events should be set to severity 1, the generic clear will
set them to 0 later)
update(@Severity)
```

# Adding new customizations to the probe rules file

You must customize the probe rules file to forward attribute names and values, that are mediated with the data, to the Active Event List.

#### Procedure

- 1. Log in as the administrative user, typically scadmin.
- Open the probe rules file which is located in the \$PI\_HOME/probe/omnibus/ probes/linux2x86/stdin-tasp.rules file.
- **3**. Insert the following text at the end of the file:

```
if(exists($TASPAttributeNames)) {
    @TASPAttributeNames = $TASPAttributeNames
    update(@TASPAttributeNames)
    }
    if(exists($TASPAttributeValues)) {
      @TASPAttributeValues = $TASPAttributeValues
      update(@TASPAttributeValues)
    }
```

# Chapter 4. Starting the Operations Analytics - Predictive Insights analytics component

You start the Operations Analytics - Predictive Insights analytics component by using the start.sh script.

## About this task

## Procedure

- 1. Change to the directory: \$PI\_HOME/bin
- **2**. As the administrative user, typically scadmin, start an analytics instance by running the following command:

./start.sh [-t=<topic\_name>]

The command starts the Operations Analytics - Predictive Insights processing framework and any specified topic. You can start multiple topics by running this command for each topic instance. If you omit the **-t** parameter, all topics are started.

The *Operations Analytics - Predictive Insights: Administering* documentation contains details of the **show\_topics** command that can be used to display the list of available topics.

3. Run the admin.sh run\_extractor\_instance command: \$PI\_HOME/bin/admin.sh run\_extractor\_instance. For information on how to use the run\_extractor\_instance command to extract data, see the *Data Extraction* section of the *Administering* documentation.

# Chapter 5. Upgrading your visualization application to Dashboard Application Services Hub (optional)

Operations Analytics - Predictive Insights version 1.3.2 supports Tivoli Integrated Portal and Dashboard Application Services Hub as visualization applications for the UI.

#### About this task

Operations Analytics - Predictive Insights version 1.3.2 supports both Dashboard Application Services Hub and Tivoli Integrated Portal for visualization purposes. Moving your visualization from Tivoli Integrated Portal to Dashboard Application Services Hub is an optional step.

If you are considering moving from Tivoli Integrated Portal to Dashboard Application Services Hub, it is recommended that you first get your Dashboard Application Services Hub system up and running before you decommission your Tivoli Integrated Portal environment.

There are two routes you can take to migrate from Tivoli Integrated Portal to Dashboard Application Services Hub. Pick one of the following scenarios:

#### Procedure

• Scenario 1: Install Dashboard Application Services Hub on a separate server, which allows you to run both Tivoli Integrated Portal and Dashboard Application Services Hub in parallel.

Pursue this procedure if you want to first confirm that your Dashboard Application Services Hub functions as expected and you are ready to decommission the existing Tivoli Integrated Portal visualization component.

- 1. Complete the installation of Operations Analytics Predictive Insights so that you have a working 1.3.2 system.
- 2. Install IBM Java<sup>™</sup> for Service Management 1.1.0.3 on a separate server as per the installation instructions within the *Installing Jazz for Service Management* section of the "Installing" documentation.
- 3. Install the IBM Jazz for Service Management 1.1.1.0 fix pack.
- 4. Install WebGUI on the same server as Jazz for Service Management. For more information on how to install WebGUI, see the section *Installing OMNIbus WebGUI* in the "Installing" documentation.
- 5. Install the Operations Analytics Predictive Insights version 1.3.2 UI component on the same server as Jazz for Service Management, configuring it to work with the new Dashboard Application Services Hub. This process is described in the *Installing the UI component* section of the "Installing" documentation.
- **6.** When you are ready to decommission the existing Tivoli Integrated Portal visualization component, uninstall the following:
  - Operations Analytics Predictive Insights UI component, that is configured to work with Tivoli Integrated Portal
  - OMNIbus WebGUI 7.4
  - Tivoli Integrated Portal 2.2

• Scenario 2: Install Dashboard Application Services Hub to the server on which you currently run Tivoli Integrated Portal.

Complete this procedure if know you want to move to Dashboard Application Services Hub, and the new Dashboard Application Services Hub must exist on the server which currently hosts Tivoli Integrated Portal.

- 1. Stop Tivoli Integrated Portal. For more information on how to stop Tivoli Integrated Portal, see the *Stopping Tivoli Integrated Portal* section of the "Administering" documentation.
- Install IBM Jazz for Service Management 1.1.0.3 on the Tivoli Integrated Portal server. To install Jazz for Service Management, you should use a different user other than that which was used to install Operations Analytics - Predictive Insights as per the installation instructions within the *Installing Jazz for Service Management* section of the "Installing" documentation.
- 3. Install the IBM Jazz for Service Management 1.1.1.0 fix pack.
- 4. Uninstall Operations Analytics Predictive Insights version 1.3.1 and install version 1.3.2. When you are installing the UI component, configuring it to work with the new Dashboard Application Services Hub.

#### What to do next

Follow the post install configuration steps in the *Initial configuration of Operations Analytics - Predictive Insights* section of the *Administering* documentation to complete the set up of Dashboard Application Services Hub. In particular, ensure that you:

- Add the Operations Analytics Predictive Insights launch scripts for the Active Event List.
- Update your system so that your Dashboard Application Services Hub is prepared for an unplanned shut down

# Chapter 6. Rolling back an upgrade

Installation Manager can roll back the upgrade that it performed. The roll back reverts your Operations Analytics - Predictive Insights system from version 1.3.2 to version 1.3.1.

## Before you begin

Before you roll back the upgrade, do the following

- Stop Operations Analytics Predictive Insights: \$PI\_HOME/bin/stop.sh.
- Stop any instance of the Mediation Tool that is running.
- Remove the baseline tables that were created during the upgrade: \$PI\_HOME/bin/admin.sh upgrade\_baseline rollback

#### Procedure

- 1. Change to the Installation Manager installation directory.
- 2. Use the following command to start the Installation Manager wizard: ./IBMIM
- 3. In the main Installation Manager window, click Roll Back.
- 4. Follow the installation wizard instructions to complete the roll back.
- 5. If you upgraded the Mediation Tool on Windows, uninstall and reinstall the Mediation Tool provided in version 1.3.1.

#### What to do next

If you customized the OMNIbus probe rules file, stdin-tasp.rules, after the upgrade, copy the 1.3.1 version of the file from <installer\_home>/installer/ TASPBAK/1.3.1.0\_<br/>backup\_timestamp>/probe/omnibus/probes/linux2x86/stdin-tasp.rules to \$PI HOME/probe/omnibus/probes/linux2x86/stdin-tasp.rules.

<installer\_home> is /opt/IBM/scanalytics/install\_scadmin if version 1.3.1 was
installed to the default installation path.

<backup\_timestamp> is the timestamp for the time the backup was created.

# Notices

This information was developed for products and services offered in the U.S.A. IBM may not offer the products, services, or features discussed in this document in other countries. Consult your local IBM representative for information on the products and services currently available in your area. Any reference to an IBM product, program, or service is not intended to state or imply that only that IBM product, program, or service may be used. Any functionally equivalent product, program, or service that does not infringe any IBM intellectual property right may be used instead. However, it is the user's responsibility to evaluate and verify the operation of any non-IBM product, program, or service.

IBM may have patents or pending patent applications covering subject matter described in this document. The furnishing of this document does not give you any license to these patents. You can send license inquiries, in writing, to:

IBM Director of Licensing IBM Corporation North Castle Drive Armonk, NY 10504-1785 U.S.A.

For license inquiries regarding double-byte (DBCS) information, contact the IBM Intellectual Property Department in your country or send inquiries, in writing, to:

Intellectual Property Licensing Legal and Intellectual Property Law IBM Japan, Ltd. 1623-14, Shimotsuruma, Yamato-shi Kanagawa 242-8502 Japan

The following paragraph does not apply to the United Kingdom or any other country where such provisions are inconsistent with local law:

INTERNATIONAL BUSINESS MACHINES CORPORATION PROVIDES THIS PUBLICATION "AS IS" WITHOUT WARRANTY OF ANY KIND, EITHER EXPRESS OR IMPLIED, INCLUDING, BUT NOT LIMITED TO, THE IMPLIED WARRANTIES OF NON-INFRINGEMENT, MERCHANTABILITY OR FITNESS FOR A PARTICULAR PURPOSE.

Some states do not allow disclaimer of express or implied warranties in certain transactions, therefore, this statement might not apply to you.

This information could include technical inaccuracies or typographical errors. Changes are periodically made to the information herein; these changes will be incorporated in new editions of the publication. IBM may make improvements and/or changes in the product(s) and/or the program(s) described in this publication at any time without notice.

Any references in this information to non-IBM Web sites are provided for convenience only and do not in any manner serve as an endorsement of those Web sites. The materials at those Web sites are not part of the materials for this IBM product and use of those Web sites is at your own risk. IBM may use or distribute any of the information you supply in any way it believes appropriate without incurring any obligation to you.

Licensees of this program who wish to have information about it for the purpose of enabling: (i) the exchange of information between independently created programs and other programs (including this one) and (ii) the mutual use of the information which has been exchanged, should contact:

IBM Corporation 2Z4A/101 11400 Burnet Road Austin, TX 78758 U.S.A.

Such information may be available, subject to appropriate terms and conditions, including in some cases payment of a fee.

The licensed program described in this document and all licensed material available for it are provided by IBM under terms of the IBM Customer Agreement, IBM International Program License Agreement or any equivalent agreement between us.

Any performance data contained herein was determined in a controlled environment. Therefore, the results obtained in other operating environments may vary significantly. Some measurements may have been made on development-level systems and there is no guarantee that these measurements will be the same on generally available systems. Furthermore, some measurement may have been estimated through extrapolation. Actual results may vary. Users of this document should verify the applicable data for their specific environment.

Information concerning non-IBM products was obtained from the suppliers of those products, their published announcements or other publicly available sources. IBM has not tested those products and cannot confirm the accuracy of performance, compatibility or any other claims related to non-IBM products. Questions on the capabilities of non-IBM products should be addressed to the suppliers of those products.

This information contains examples of data and reports used in daily business operations. To illustrate them as completely as possible, the examples include the names of individuals, companies, brands, and products. All of these names are fictitious and any similarity to the names and addresses used by an actual business enterprise is entirely coincidental.

#### COPYRIGHT LICENSE:

This information contains sample application programs in source language, which illustrate programming techniques on various operating platforms. You may copy, modify, and distribute these sample programs in any form without payment to IBM, for the purposes of developing, using, marketing or distributing application programs conforming to the application programming interface for the operating platform for which the sample programs are written. These examples have not been thoroughly tested under all conditions. IBM, therefore, cannot guarantee or imply reliability, serviceability, or function of these programs. You may copy, modify, and distribute these sample programs in any form without payment to IBM for the purposes of developing, using, marketing, or distributing application programs conforming to IBM's application programming interfaces.

If you are viewing this information in softcopy form, the photographs and color illustrations might not be displayed.

# **Trademarks**

IBM, the IBM logo, and ibm.com are trademarks or registered trademarks of International Business Machines Corp., registered in many jurisdictions worldwide. Other product and service names might be trademarks of IBM or other companies. A current list of IBM trademarks is available on the Web at "Copyright and trademark information" at http://www.ibm.com/legal/copytrade.shtml.

Adobe, Acrobat, PostScript and all Adobe-based trademarks are either registered trademarks or trademarks of Adobe Systems Incorporated in the United States, other countries, or both.

Cell Broadband Engine and Cell/B.E. are trademarks of Sony Computer Entertainment, Inc., in the United States, other countries, or both and is used under license therefrom.

Intel, Intel logo, Intel Inside, Intel Inside logo, Intel Centrino, Intel Centrino logo, Celeron, Intel Xeon, Intel SpeedStep, Itanium, and Pentium are trademarks or registered trademarks of Intel Corporation or its subsidiaries in the United States and other countries.

IT Infrastructure Library is a registered trademark of the Central Computer and Telecommunications Agency which is now part of the Office of Government Commerce.

ITIL is a registered trademark, and a registered community trademark of the Office of Government Commerce, and is registered in the U.S. Patent and Trademark Office.

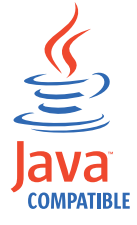

Java and all Java-based trademarks and logos are trademarks or registered trademarks of Sun Microsystems, Inc. in the United States, other countries, or both.

Linux is a trademark of Linus Torvalds in the United States, other countries, or both.

Microsoft, Windows, Windows NT, and the Windows logo are trademarks of Microsoft Corporation in the United States, other countries, or both.

UNIX is a registered trademark of The Open Group in the United States and other countries.

Other company, product, and service names may be trademarks or service marks of others.

For trademark attribution, visit the IBM Terms of Use Web site (http://www.ibm.com/legal/us/).

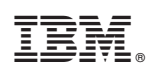

Printed in USA